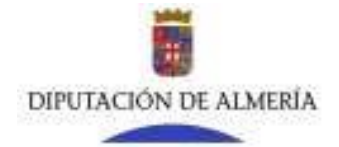

## MANUAL DE AYUDA PARA SOLICITAR LOS CIRCUITOS CULTURALES

Se recomienda leer las instrucciones del circuito correspondiente.

El procedimiento es similar al trámite de Justificación de Subvenciones.

Para comenzar se irá a Nuevo Expediente:

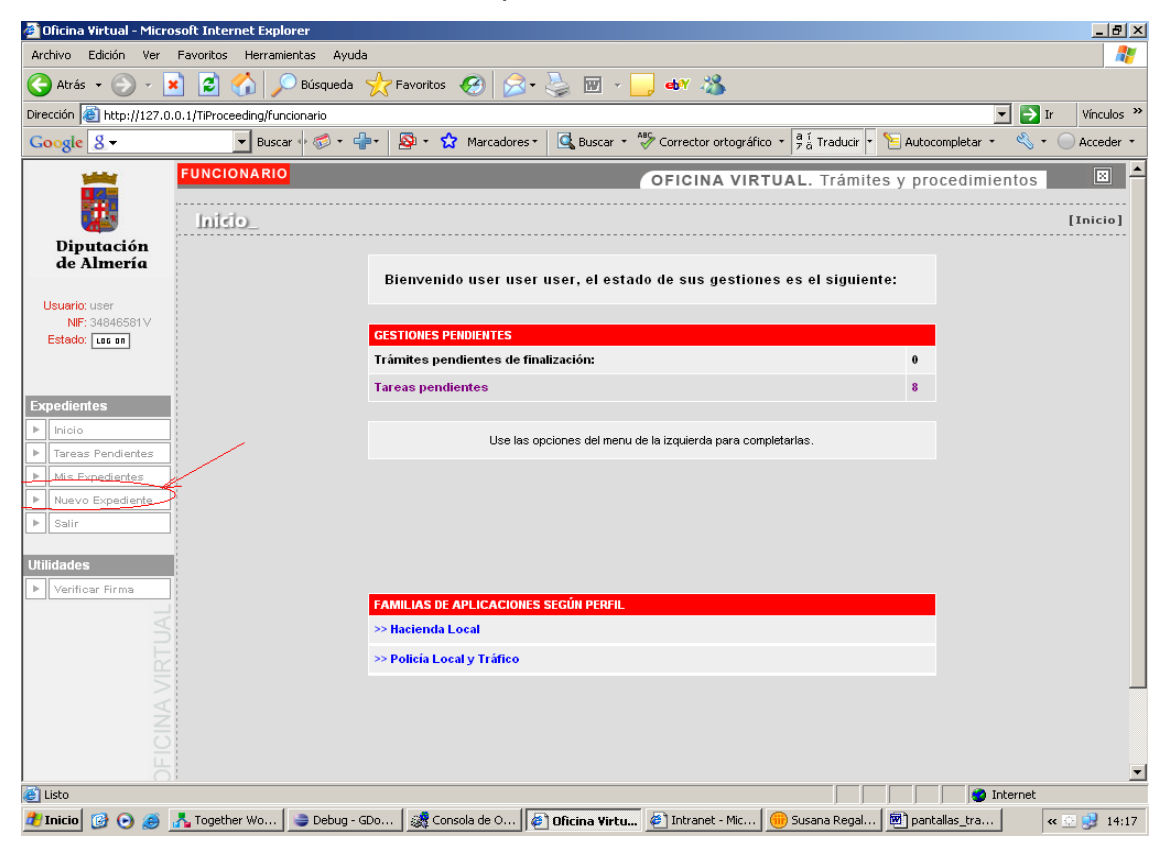

Al pulsar en "Nuevo Expediente", aparecen los grupos de trámites a los que tiene permiso el usuario. Entre ellos, aparecerá la familia de trámites CULTURA:

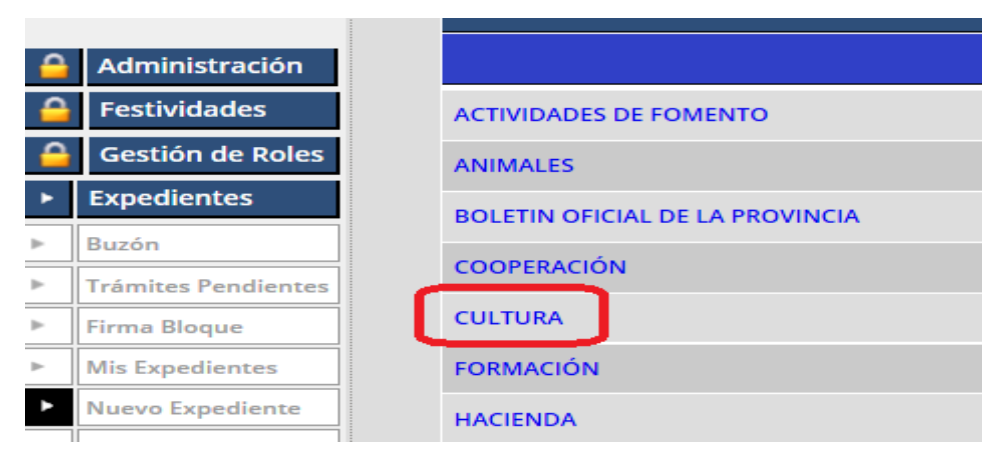

Al seleccionar el grupo, aparecerán los trámites que lo forman y en el que habrá uno llamado Solicitud de Circuitos Culturales:

| Listado de Procedimientos para la busqueda "Texto a buscar" |                                  |  |  |
|-------------------------------------------------------------|----------------------------------|--|--|
| Nombre                                                      | Información                      |  |  |
| 1. CULTURA - Solicitud de Circuitos Culturales              | DESCARGA DEL MODELO DE SOLICITUD |  |  |
| Solicitud Circuitos Culturales                              | D REGAR                          |  |  |

En esa página hay un enlace para descargarse los modelos de solicitud necesarios dependiendo del circuito que se va a solicitar, ya que hay un único procedimiento para todos los circuitos. Hay que descargarse el modelo que corresponda a nuestro PC, y rellenarlo para anexarlo en actividades posteriores.

| ÁREA DE CULTURA, DEPORTES Y JUVENTUD                                                                                                    |                         |                              |  |  |  |
|----------------------------------------------------------------------------------------------------|-------------------------|------------------------------|--|--|--|
| CIRCUITO                                                                                                    | INSTRUCCIONES           | DOCUMENTOS                   |  |  |  |
| CIRCUITO EXPOSICIÓN ALMERÍA "AL PASO"<br>2012<br>                                                                                                    | INFORMACION_AL_PASO.pdf | MODELO_SOLICITUD_AL_PASO.doc |  |  |  |
| Sede Electrónics Diputación Provincial de Almería (CIF: P-0400000-F)<br>C/ Navaro Rodrágo, 17 - 04001 Almería (Almería)<br>Telf. 950.211.100 Fax: 950.211.160 (RAE BOPA núm.75 de 24 de marzo de 2009) |                         |                              |  |  |  |
|                                                                                                    |                         |                              |  |  |  |

Una vez hecho esto volvemos a la página anterior para iniciar el trámite.

Si nos sale un mensaje diciendo que no somos representantes de ninguna Entidad, significa que nuestros datos no constan en Diputación para actuar como gestores de ninguna Entidad, por lo que no podremos realizar el trámite, de lo contrario nos encontramos con una actividad donde aparecen dos desplegables con las Entidades a las que tenemos permiso y los Circuitos que están abiertos en ese momento:

| FUNCIONARIO              |                             |          | OFICINA VIRTUA | L. Trámites y | / procedii            | mientos  |              |             |
|--------------------------|-----------------------------|----------|----------------|---------------|-----------------------|----------|--------------|-------------|
| Formulario               |                             |          |                |               |                       | [        | Formulario d | le trámite] |
| Fase - SELECCION         | IAR ENTIDAD Y CIRCUITO      | ULTURAL  |                |               | ldentificador del exp | ediente: |              | 17537       |
|                          |                             |          |                |               |                       |          |              |             |
| Instrucciones para reali | zar este trámite            |          |                |               |                       |          |              |             |
|                          |                             |          |                |               |                       |          |              |             |
| Reliene/Lea los campo    | os del siguiente formulario |          |                |               |                       |          |              |             |
| * Campos oblig           | atorios.                    |          |                |               |                       |          |              | _           |
| * ENTIDAD                |                             | <b>v</b> |                |               |                       |          |              |             |
| * CIRCUITO               | CIRCUITO FLAMENCO           |          | <b>~</b>       |               |                       |          |              |             |
| -                        |                             |          |                |               |                       |          |              |             |
|                          |                             |          |                |               |                       |          |              |             |
|                          |                             |          |                |               |                       |          |              |             |
|                          |                             |          |                |               |                       | ĺ        | GUARDAR      | TRAMITAR    |

Pulsamos TRAMITAR y pasamos a la siguiente actividad pulsando el botón Servicio de Informática

| UNCIONARIO                                                         | IRTUAL. Trámites y procedimientos                   |  |  |  |
|--------------------------------------------------------------------|-----------------------------------------------------|--|--|--|
| Formulario _                                                       | [Formulario de trámite                              |  |  |  |
|                                                                    |                                                     |  |  |  |
| la tarea                                                           | ha sido tramitada.                                  |  |  |  |
| Info                                                               | rme de Tramitación                                  |  |  |  |
| Instante de tramitación Identificador del expediente               |                                                     |  |  |  |
| 26-06-2012 10:03:42                                                | 2012_CULTURA - Solicitud de Circuitos Culturales_11 |  |  |  |
|                                                                    |                                                     |  |  |  |
| Acceso al detalle del Expediente: 2012_CULTURA - Solicitud de Ciro | cuitos Culturales_11                                |  |  |  |
|                                                                    |                                                     |  |  |  |
|                                                                    |                                                     |  |  |  |
|                                                                    | NJENTE D                                            |  |  |  |

Aquí también se puede descargar el modelo de solicitud y anexar los documentos necesarios según las instrucciones para cada circuito. En el formulario siguiente hay que Anexar la Documentación para la Solicitud.

Aquí está de nuevo el enlace para descargar el formulario si todavía no se ha descargado y un enlace a este manual para utilizarlo de guía.

| Formulario _                                    |                               | [Formulario de trámite]                            |
|-------------------------------------------------|-------------------------------|----------------------------------------------------|
| Fase - ANEXAR SOLICITUD                         | Identificador del expediente: | 2012_CULTURA - Solicitud de Circuitos Culturales_5 |
|                                                 |                               |                                                    |
| Instrucciones para realizar este trámite        |                               |                                                    |
|                                                 |                               |                                                    |
| Enlaces relacionados con este trámite           |                               |                                                    |
| 1. DESCARGA DEL MODELO DE SOLICITUD             |                               |                                                    |
|                                                 |                               |                                                    |
| Rellene/Lea los campos del siguiente formulario |                               |                                                    |
| * Campos obligatorios.                          |                               |                                                    |
| Nombre Gestor                                   |                               |                                                    |
| ENTIDAD                                         |                               |                                                    |
| CIRCUITO                                        | CIRCUITO FLAMENCO             |                                                    |
| NIF Alcalde/sa                                  |                               |                                                    |
| Nombre Alcalde/sa                               |                               |                                                    |
|                                                 |                               |                                                    |
|                                                 |                               |                                                    |
| Fichero Descr                                   | pcion                         | Accion                                             |
| Codigo Descr                                    | ipción                        |                                                    |
|                                                 |                               |                                                    |
| M ANEXAR                                        |                               |                                                    |
|                                                 |                               | BORRAR GUARDAR TRAMITAR                            |

Al pulsar el botón de Anexar que hay en la parte inferior izquierda, se abre la Servicio de Informática siguiente pantalla:

|        | AUN                 | NO EXISTEN DOCUMENTOS ANEXADOS EN<br>E TRÁMITE. |      |
|--------|---------------------|-------------------------------------------------|------|
|        |                     |                                                 |      |
| alacci | one el tino de anev | ~-                                              |      |
| ()     | Archivo :           | Examinar                                        |      |
| 0      | Código :            |                                                 |      |
|        |                     |                                                 |      |
|        | Descripcion :       |                                                 |      |
|        |                     |                                                 | AÑAD |

Pulse sobre el radio button: "Archivo", y a continuación en "Examinar", para localizar el documento que deseamos adjuntar:

|         | OFI                    | CINA VIRTUAL. Trámites y procedimientos   |
|---------|------------------------|-------------------------------------------|
|         | AUN NO<br>ESTE TR      | EXISTEN DOCUMENTOS ANEXADOS EN<br>RÁMITE. |
| Selecci | one el tipo de anexo : | C:Documents and Settil Examinar           |
| 0       | Código :               |                                           |
|         | Descripción :          | ANEXO FICHA PROYECTO                      |
| ATRA5   |                        | AÑADIR                                    |

Es necesario introducir una descripción.

Una vez seleccionado dicho documento, pulsaremos en "AÑADIR", para que el anexo se vincule a la solicitud.

Desde esta pantalla se podrán añadir todos aquellos documentos que precise la solicitud del circuito según sus bases.

Al darle a Tramitar se enviarán todos los documentos anexados a la firma del alcalde/sa y este trámite desaparecerá de nuestra bandeja.

Recordemos que el/la alcalde/sa entra a través de la Oficina Virtual de Diputación. Al acceder al tramitador se encontrará las tareas pendientes y entre ellas estará la que le acabamos de enviar.

|    | BUZÓN DEL CIUDADANO                                                                                                    |
|----|----------------------------------------------------------------------------------------------------|
| Bi | envenido SUSANA REGALADO CRISTOBAL, el estado de sus gestiones es el siguiente:                                                                                                    |
| ЕX | PEDIENTES INICIADOS                                                                                                    |
|    | Expedientes pendientes de finalización: 1                                                                                                    |
| Þ  | Expedientes que requieren su intervención: 16                                                                                                    |
|    | Desde el buzón del ciudadano podrá consultar los trámites pendientes que requieren su intervención y los trámites que estan pendientes de actuación por parte de un<br>empleado público. Para cualquier otro servicio, puede hacer uso del menú de la izquierda.<br>El catalogo de servicios le dará acceso a los formularios de inicio de expedientes electrónicos normalizados.<br>Si lo que desea es presentar una solicitud general en el registro de esta entidad, utilice la opción de "Registro de Entrada". |
| от | ROS SERVICIOS TELEMÁTICOS                                                                                                    |
|    | Perfil del Contratante                                                                                                    |
| Þ  | Hacienda Local                                                                                                    |
|    | Policía Local V Tráfico                                                                                                    |

Pulsando en Expedientes que requieren su intervención accederá a la tarea que le acabamos de enviar y que está dentro del grupo **CULTURA**, y que se llama **Solicitud de Circuitos Culturales**; hay que pulsar en el botón **VER** y luego en **ENTRAR** para acceder al siguiente formulario:

| Trámite                                                                                   |                                                                                                | N° de Expediente                   |
|-------------------------------------------------------------------------------------------|------------------------------------------------------------------------------------------------|------------------------------------|
| FIRMAR DOCUMENTOS A                                                                       | LCALDE/SA                                                                                      | 2010_Justificación<br>Subvención77 |
| Instrucciones para completa                                                               | r este trâmite                                                                                 |                                    |
|                                                                                           |                                                                                                |                                    |
| Formulario (* Campos obliga                                                               | torios]                                                                                        |                                    |
| Nombre Representante:                                                                     |                                                                                                |                                    |
| Entidad: AYUNTAMIENTO DE 1                                                                |                                                                                                |                                    |
| Linea: LINEA 06.3-CULTURA-ACTIVIC                                                         | DADES CULTURALES MENORES 10.000 HAB.                                                           |                                    |
| Solicitud: REALIZACION ACTIVIDADE                                                         | SCULTURALES                                                                                    |                                    |
| Documentos / Códigos anexa                                                                | udos al expediente                                                                             | ANEXAR                             |
| Fichero                                                                                   | Descripción                                                                                    | Acción                             |
| JUSTIFICACION_CUL_CINE                                                                    | PRUEBAS                                                                                        | ABRIR                              |
| Para añadir o eliminar un fichero del trámil<br>e abrira una nueva pantalla donde podrá a | e, debe de pulsar el botón de "ANEXAR".<br>nexar, eliminar y visualizar los ficheros anexados. |                                    |
|                                                                                           |                                                                                                |                                    |
|                                                                                           |                                                                                                | ANULAR TRAMITA                     |
| I pulsar TRAMITA                                                                          | R se pasará al proceso de firr                                                                 | na y registro de los anexos:       |

TRÁMITE DE SU EXPEDIENTE

| Se dispone a firmar los siguientes documentos                                                                                                    |        |
|----------------------------------------------------------------------------------------------------|--------|
| 1. JUSTIFICACION_CUL_CINE                                                                                                    |        |
|                                                                                                    | FIRMAR |
| Dependiendo del sistema de firma electrónica que utilize su navegador, este le puede requerir que se autentique tantas veces como su navegador lo necesite. |        |

Después de la firma y el registro la solicitud llega al área correspondiente, finalizando así el trámite.

## SUBSANACIÓN DE SOLICITUD DE CIRCUITOS CULTURALES

El procedimiento de subsanación de solicitudes de circuitos culturales se inicia en la misma familia de CULTURA.

A través de este procedimiento se podrán subsanar datos de una solicitud ya presentada, anexando una nueva, o documentación complementaria.

El funcionamiento es idéntico al procedimiento de solicitud, sólo que es necesario haber presentado ya una solicitud del circuito cultural y que esté abierto el plazo de subsanación.

Consta de las siguientes tareas:

- SELECCIONAR ENTIDAD
- SELECCIONAR SOLICITUD PRESENTADA Y ANEXAR DOCUMENTOS
- FIRMA DEL ALCALDE/SA